## How to Enroll in Paperless W-2's-UKG App

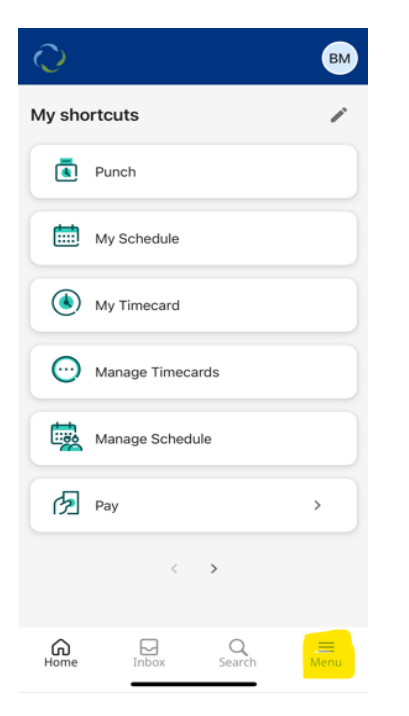

Step 1: Select 'Menu' at the bottom of your home screen.

Step 2: Select Pay to show options, then select Taxes.

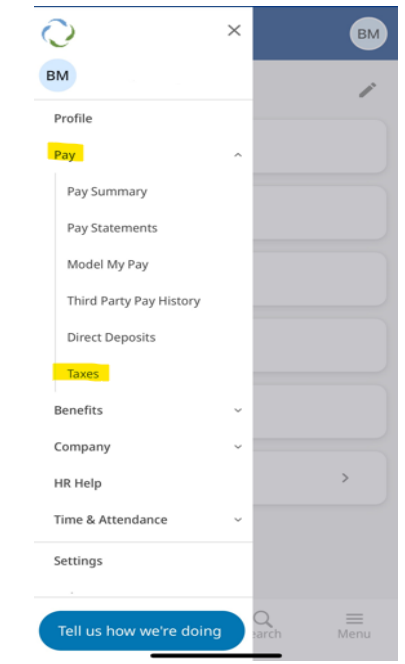

| ← Taxes                                                                                    | ;              |   |      |
|--------------------------------------------------------------------------------------------|----------------|---|------|
| Filing Forms                                                                               |                |   |      |
| You don't have any Filing Forms available                                                  |                |   |      |
| Withholding Form                                                                           | ns             |   |      |
| Federal Inco<br>Submitted Ju                                                               | me Tax<br>un 7 |   |      |
| Indiana<br>Submitted Ju                                                                    | ın 7           |   |      |
| VIEW ALL                                                                                   |                |   |      |
| Electronic W-2 C                                                                           | onsent         |   | VIEW |
| You can request to receive a paper copy of your W-2 form instead of an electronic version. |                |   |      |
| TURN OFF PA                                                                                | PERLESS        |   |      |
| Turbotax                                                                                   |                |   |      |
| Home                                                                                       | Inbox          | Q | Menu |

<u>Step 3</u>: Select 'Turn On Paperless' to <u>opt in</u> to paperless documents. Then submit selection.

\*If you desire to change from Paperless to paper copies of your tax documents follow the same steps but the option will be 'Turn Off Paperless'.